1. Go to the any websites below & click on mentioned link: http://www.aau.in/ - Anand Agricultural University

http://www.jau.in/ - Junagadh Agricultural University

http://nau.in/ - Navsari Agricultural University

http://www.sdau.edu.in/ - Sardarkrushinagar Dantiwada Agricultural University

https://cdn.digialm.com//EForms/configuredHtml/1478/59159/login.html

## 2. Enter the User ID and Password

| State Agricultural Universities, Gujarat<br>(Anand Agricultural University / Junagadh Agricultural University / Navsari Agricultural University / Sardarkrushinagar Dantiwada Agricultural University | 57 |
|----------------------------------------------------------------------------------------------------|----|
| Candidate Login<br>Login to Fill / Submit / View Application Form                                                                                                    |    |
| User Id *<br>Ermer User Id<br>Password *                                                                                                    |    |
| Creter Password?                                                                                                    |    |
| Version 13.07.01                                                                                                    |    |

3. Press on Objection Form Button

|                     | State Agricultural Univ                                                         |
|---------------------|---------------------------------------------------------------------------------|
| (Anaı               | nd Agricultural University / Junagadh Agricultur<br>Sardarkrushinagar Dantiwada |
| P Applicant Details | Dbjection Form                                                                  |

## 4. Click on (+) Button

| applicant Ontalls         | Objection Form |   |
|---------------------------|----------------|---|
| Objection Form            |                | ~ |
| Your Selection            |                |   |
| Accurate and an different |                |   |

## 5. Read the Instructions Note thoroughly

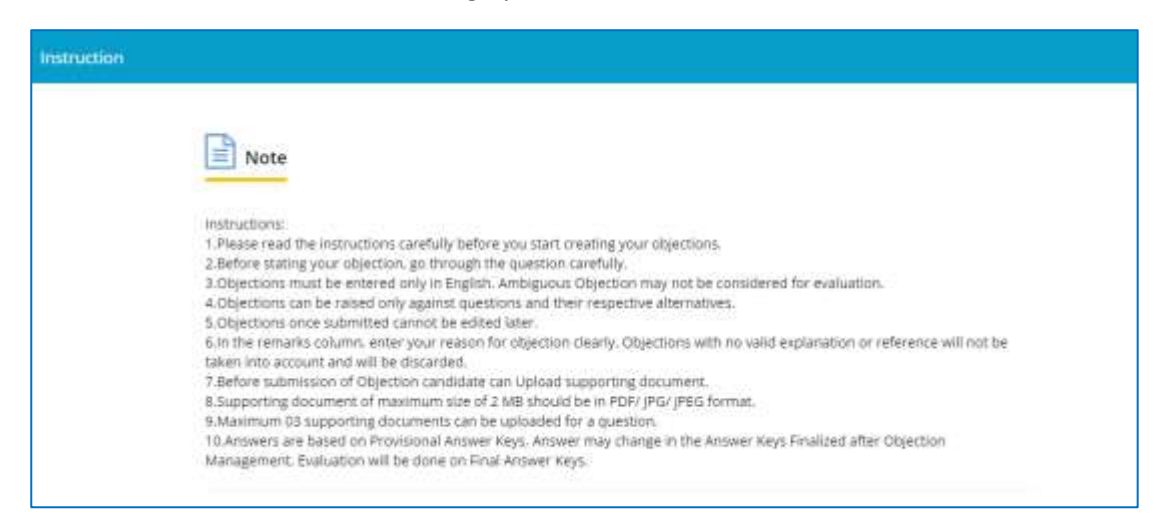

6. Select Test Booklet Series (A/B/C/D) as per your Question Paper. It should be selected using the Dropdown.

| ior Clerk<br>oorliet Series*<br>Select | /                                                                                                    |
|----------------------------------------|----------------------------------------------------------------------------------------------------|
| ior Clerk<br>oonet Series *<br>Select  |                                                                                                    |
| oorliet Series *<br>Select             | and the second second se |
| Select                                 |                                                                                                    |
|                                        |                                                                                                    |
|                                        |                                                                                                    |
|                                        |                                                                                                    |
|                                        | 1                                                                                                    |
|                                        |                                                                                                    |
|                                        |                                                                                                    |
|                                        |                                                                                                    |
| nr Bornaria.                           | _                                                                                                    |
|                                        |                                                                                                    |

7. Select the Question Number (1 to 200) in which you have Objection It should be selected using the Dropdown.

| A                                                                                                    |   |
|----------------------------------------------------------------------------------------------------|---|
|                                                                                                    | × |
| Question No *                                                                                                    |   |
| -select-                                                                                                    |   |
|                                                                                                    |   |
|                                                                                                    | - |
| in the second second se |   |
|                                                                                                    |   |
|                                                                                                    |   |
| 3                                                                                                    |   |
| 4                                                                                                    |   |
|                                                                                                    |   |
|                                                                                                    |   |
| 1                                                                                                    |   |
|                                                                                                    |   |

8. Select the Nature (Type) of Objection which you have. It should be selected using the Dropdown.

| Test Booklet Series *          |
|--------------------------------|
| A ~                            |
|                                |
| Question No*                   |
| 1                              |
| ¥                              |
| Nature of Objection *          |
| Select Nature of Objection -   |
|                                |
| Select                         |
| Incorrect / ambiguous question |
| All options incorrect          |
| Multiple correct answers       |
| Incorrect answer key           |
| Translation error              |

9. If you select Incorrect Answer Key as the Nature of Objection, you need to further mention the Option(A/B/C/D) which you think is correct using the "Correct Option ID" dropdown:

| Test Booklet Series*  |   |
|-----------------------|---|
| A                     | - |
|                       |   |
| Question No*          |   |
| 1                     | • |
|                       |   |
| Nature of Objection * |   |
| Incorrect answer key  | - |
|                       |   |
| Correct Option ID*    |   |
| Correct Option ID     | • |
|                       |   |
| Select                |   |
| Answer A              |   |
| Answer B              |   |
| Answer C              |   |
| Answer D              |   |

10. In the Remarks box, enter a description of your objection in detail.

| Test Booklet Series*                            |              |
|-------------------------------------------------|--------------|
| A                                               | •            |
| Question No*                                    |              |
| 1                                               | •            |
| Nature of Objection *                           |              |
| Incorrect answer key                            | ٠            |
| Correct Option ID *                             |              |
| Answer A                                        |              |
| Remarks*                                        |              |
| Enter Remarks                                   |              |
| Please enter the remarks                        |              |
| Upload the documents that refer and justify you | ir objection |
| Click here to upload                            |              |

11. If you have any proof/image/scan of which supports your objection, you can Upload up to 3 documents of maximum 2mb size each by pressing on Click Here to Upload button.

| A           |                 |               |                   |             | •         |
|-------------|-----------------|---------------|-------------------|-------------|-----------|
|             |                 |               |                   |             |           |
| Question No | *               |               |                   |             |           |
| 1           |                 |               |                   |             |           |
|             |                 |               |                   |             |           |
| Vature of O | ojection *      |               |                   |             |           |
| Incorrec    | t answer key    |               |                   |             | •         |
|             |                 |               |                   |             |           |
| Correct Opt | on ID *         |               |                   |             |           |
| Answer      | Ą               |               |                   |             | •         |
|             |                 |               |                   |             |           |
| lemarks*    |                 |               |                   |             |           |
| My obje     | tion is in refe | erence to Qu  | uestion 1 of T    | ype A Serie | es. In my |
|             |                 |               |                   |             |           |
| Joload the  | documents that  | refer and ius | tify your objecti | on          |           |
| Click how   |                 | 1             |                   |             |           |
| Click her   | e to upload     |               |                   |             |           |

12. Press Submit button to complete this process.

If you have Objection in more questions you can repeat this process (Step 1 to 12).